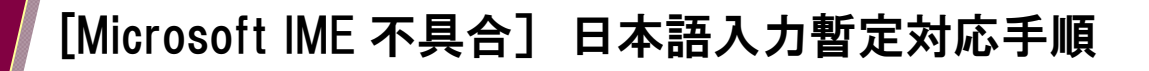

日本マイクロソフト株式会社より提供されている Windowsupdate を取得したパソコンにて、 CASHRADAR PB システム上の文字入力や検索が正しく動作しない現象が報告されております。 現在 PB システムにてプログラム改修による対応調査を進めております。 その間における CASHRADAR PB システムでの暫定的な対応手順をご案内いたします。 Windows 11 をご利用のお客様は P4「Windows タスクバーから設定する方法」をご確認ください。

対応手順

| (1) |                                                    |                                          |
|-----|----------------------------------------------------|------------------------------------------|
|     |                                                    | <ul><li>マークから 設定をクリ<br/>ックします。</li></ul> |
|     | 天         天           図 ピクチャ         0             |                                          |
|     | ◎ 設定                                               |                                          |
|     | ① 電源                                               |                                          |
|     | 🔳 🛱 💽 🦬 🚿 🔛                                        |                                          |
| (2) |                                                    |                                          |
|     | Windows の設定                                        | 「時刻と言語」をクリツクしより。                         |
|     | 設定の検索                                              |                                          |
|     | レクテ、マウス 電話<br>Android、iPhone のリンク Wi-Fi、<br>Wi-Fi、 |                                          |
|     | 、同期、職場、家 時刻と言語<br>音声認識、地域、日付 が一ム<br>Xbox(<br>信、ゲーム |                                          |
|     |                                                    |                                          |

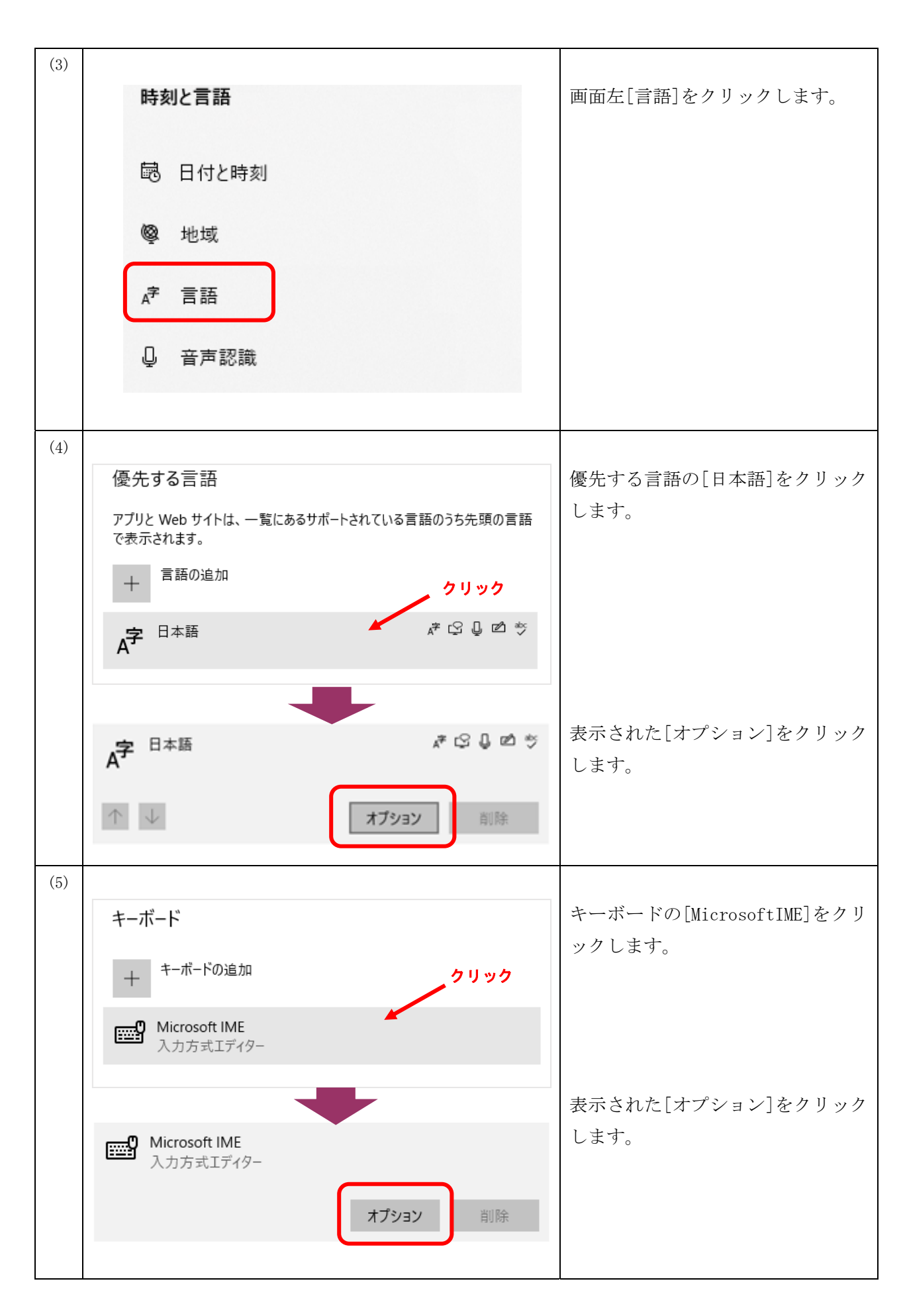

| <ul> <li>(6)</li> <li>← 設定</li> <li></li></ul>                                                                                                    | MicrosoftIME の[全般]をクリック<br>します。                                      |
|----------------------------------------------------------------------------------------------------|----------------------------------------------------------------------|
| 新しい IME 設定が表示されます。次のオプションをカスタマイズできます。<br>メタン 全般<br>入力設定、文字の種類と文字セット、予測入力、既定の設定、互換性                                                                                                    | ※この画面が表示されない場合は、<br>P4「Windows タスクバーから設定す<br>る方法」よりこの画面を開いてくだ<br>さい。 |
| <ul> <li>(7)</li> <li>互換性</li> <li>Microsoft IME は新しいバージョンにアップグレードされましたが、すべての機能<br/>に互換性があるわけではありません。問題が発生した場合は、以前のバージョ<br/>ンに戻すことができます。</li> <li>以前のバージョンの Microsoft IME を使う</li> <li>オフ</li> <li>以前のバージョンの Microsoft IME を使う</li> <li>エン</li> </ul> | 互換性の「以前の MicrosoftIME を使<br>う」の[オフ]をクリックし、[オン]<br>に切り替えます。           |
| (8)<br>IME バージョンの変更<br>以前のパージョンの Microsoft IME を使用しますか?<br>OK キャンセル                                                                                                    | IME バージョンの変更のメッセージ<br>で[OK]をクリックします。                                 |

以上で設定は完了です。CASHRADAR PB システムで動作をご確認ください。

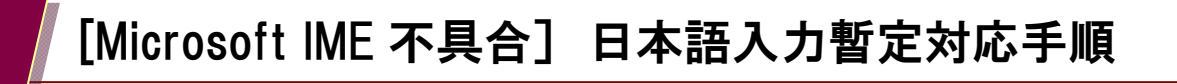

Windows タスクバーから設定する方法

以下の手順でP3(6)の画面を開き、以降(7)(8)の作業を進めて下さい。

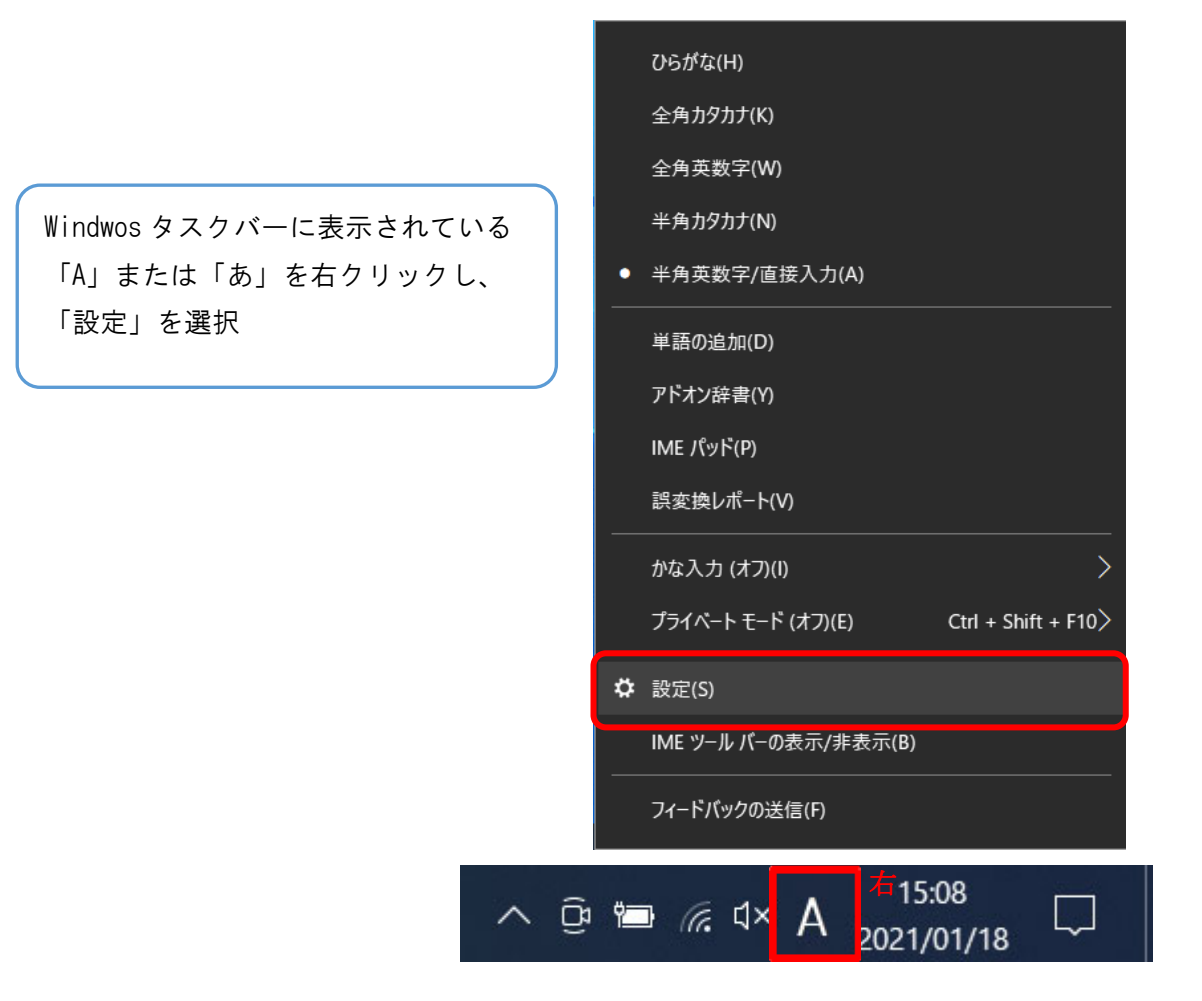

以上